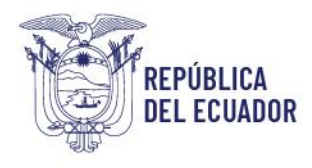

## SUBSECRETARÍA DE ORÍGEN, DEFENSA Y NORMATIVIDAD COMERCIAL

# Dirección de Supervisión, Verificación y Certificación de Origen

## INSTRUCTIVO

## MPCEIP-DSVCO-026-V1

"Instructivo para la elaboración de certificados de origen para el Acuerdo de Cartagena en la Ventanilla Única Ecuatoriana (VUE) del Sistema Informático ECUAPASS"

**GUAYAQUIL, 09 DE JUNIO DE 2025** 

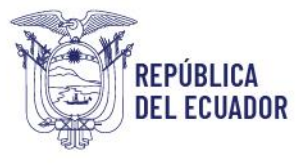

## CONTENIDO

| ANTECEDENTES                                                         | 3                                                                                                    |
|----------------------------------------------------------------------|----------------------------------------------------------------------------------------------------|
| POLÍTICAS / LINEAMIENTOS                                             | 3                                                                                                    |
| INSTRUCCIONES PARA LA ELABORACIÓN DEL CERTIFICADO DE ORIGEN          | 3                                                                                                    |
| CONSULTA DE ESTADO ACTUAL DE PROCESAMIENTO DEL CERTIFICADO DE ORIGEN | 11                                                                                                    |
| SOLICITUD DE ANULACIÓN DEL CERTIFICADO DE ORIGEN                     | 13                                                                                                    |
|                                                                      | ANTECEDENTES<br>POLÍTICAS / LINEAMIENTOS<br>INSTRUCCIONES PARA LA ELABORACIÓN DEL CERTIFICADO DE ORIGEN<br>CONSULTA DE ESTADO ACTUAL DE PROCESAMIENTO DEL CERTIFICADO DE ORIGEN<br>SOLICITUD DE ANULACIÓN DEL CERTIFICADO DE ORIGEN |

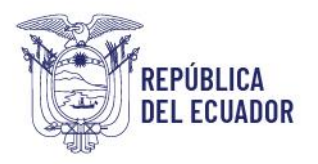

## 1. ANTECEDENTES

La Dirección de Supervisión, Verificación y Certificación de Origen (en adelante, "DSVCO") tiene entre sus atribuciones la administración del sistema nacional de certificación de origen de las mercancías ecuatorianas de exportación, de acuerdo con las normas, tratados y acuerdos internacionales vigentes.

Con la finalidad de dar cumplimiento al Decreto Ejecutivo Nro. 312, publicado en el Suplemento del Registro Oficial No. 195, el 7 de Marzo 2018, que establece que todos los trámites relacionados con el comercio exterior deben realizarse a través de la Ventanilla Única Ecuatoriana (en adelante "VUE"), se desarrolló e implementó el nuevo formulario del Certificado de Origen para el Acuerdo de Cartagena adoptado mediante la Resolución 2455, vigente desde el 30 de abril de 2025, en la VUE, con el objetivo de brindar a los operadores de comercio exterior del Ecuador las facilidades necesarias para la generación de certificados de origen con destino a los Países Miembros del Acuerdo de Cartagena (Bolivia, Colombia y Perú).

## 2. POLÍTICAS / LINEAMIENTOS

- Se debe tener descargado el SENAE Browser para poder ingresar al ECUAPASS.
- Se debe contar con usuario y clave en el ECUAPASS antes de la elaboración del certificado de origen.
- Se debe elaborar primero la Declaración Juramentada de Origen (DJO) en el ECUAPASS antes de elaborar el certificado de origen de la CAN.
- Se debe considerar que el Certificado de Origen tendrá solo una respuesta denominada "155-010-RES".
- El Certificado de Origen, al igual que la Declaración Juramentada de Origen, no se asociará a la Declaración Aduanera de Exportación.

## 3. INSTRUCCIONES PARA LA ELABORACIÓN DEL CERTIFICADOS DE ORIGEN

PASO 1: Debe ingresar al portal: <u>https://ecuapass.aduana.gob.ec/</u>, llenar los campos RUC, usuario y contraseña. Una vez llenos los campos correspondientes se debe dar clic en botón **"INICIAR SESIÓN"** 

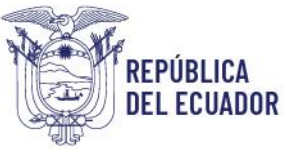

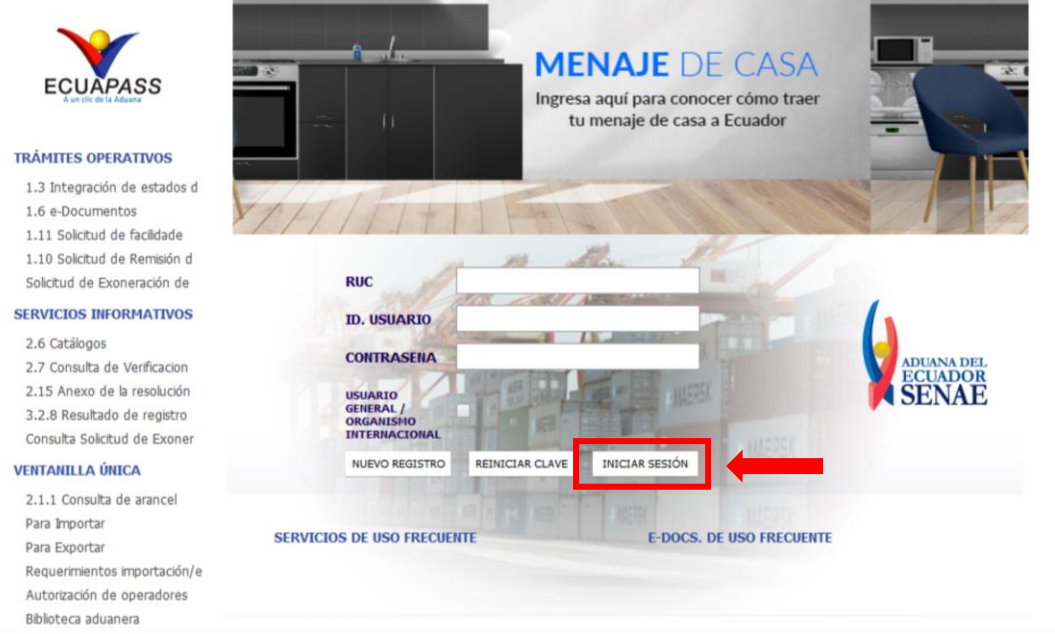

PASO 2: Se debe seleccionar el Tipo de OCE "[16] IMP/EXPORTADOR" y dar clic en el botón "INGRESAR".

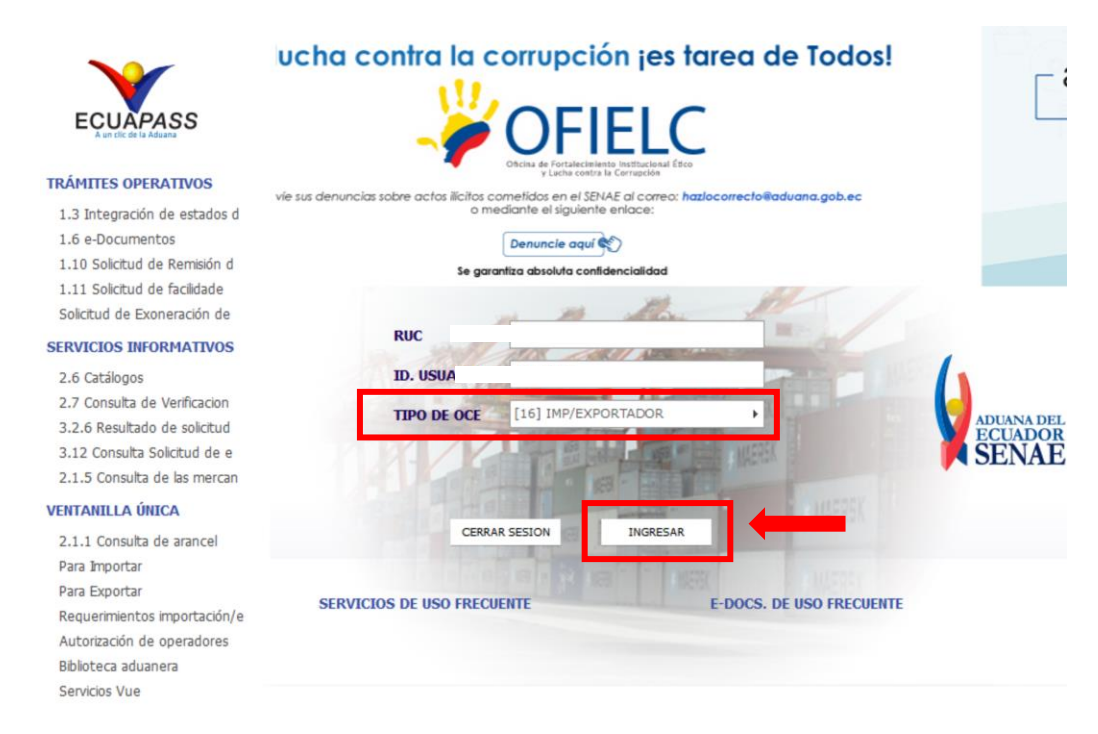

PASO 3: En la pestaña Ventanilla Única, se debe dar clic en la opción de "Ventanilla Única"

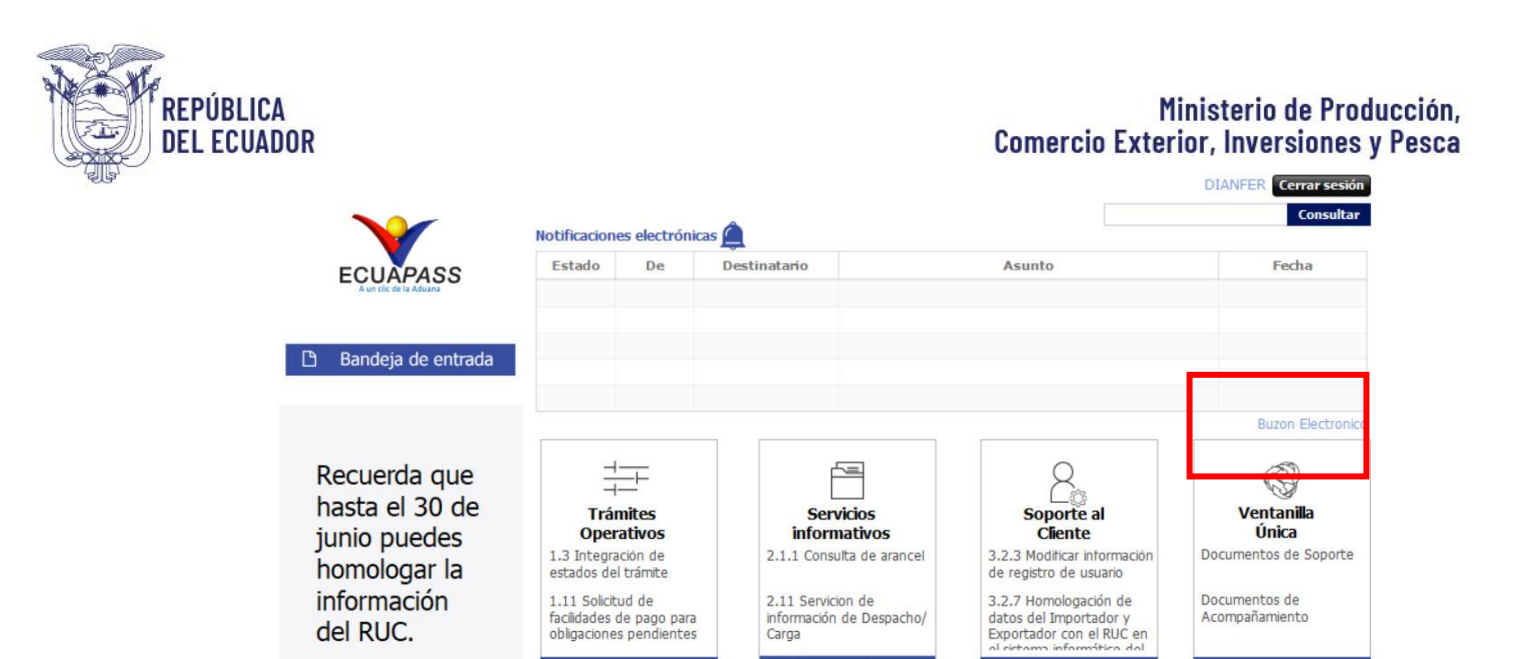

**PASO 4:** Al ingresar al sistema se debe seguir la siguiente ruta: **Ventanilla Única >Elaboración de Solicitud > Documentos de Soporte > Listado de Documentos de Soporte**, para luego poder seleccionar la Institución.

| Elaboración de Solicitud                                                                                     | P                 | roceso de Solicitud                             | Sopor                        | rte al Usuario           | P                         | roceso        | de Institución                   |
|----------------------------------------------------------------------------------------------------|-------------------|-------------------------------------------------|------------------------------|--------------------------|---------------------------|---------------|----------------------------------|
| Documentos de Acompañami )<br>Documentos de Soporte )<br>Endoso de Documentos Apro<br>PRESENTAK DOCUMENTO SO | Listad<br>Certifi | o de Documento de Sop<br>Icados de Origen y DJO | orte<br>Trámites             | Actualidad<br>Procesamie | de<br>entos del Día       | Actua<br>Día  | lidad de Pagos del               |
| <ul> <li>REFORMA A REGLAMENTO D</li> </ul>                                                                   |                   | 0                                               | 0                            |                          | 0                         |               | 0                                |
| Repositorio Más o                                                                                            | Listado           | o de Quehaceres                                 |                              |                          |                           |               |                                  |
|                                                                                                    | No.               | Número de Solicitud                             | Fecha y Hora de<br>Solicitud | Código de<br>Documento   | Estado Últin<br>Procesami | mo de<br>ento | Fecha y Hora de<br>Estado Último |
| irma Electrónica(STI)<br>onsultar validez de Certificado<br>ervicios Requeridos<br>contacto por Institución  |                   |                                                 |                              |                          |                           |               |                                  |
| 1800-238262                                                                                                  |                   |                                                 |                              |                          |                           |               |                                  |

**PASO 5:** Para poder realizar el certificado de origen de la CAN, debe dar clic en el combo "Institución" y seleccionar "[VMCE] MINISTERIO DE COMERCIO EXTERIOR"

| REPÚBLICA<br>DEL ECUADOR |
|--------------------------|
|--------------------------|

|        | Ventanilla                             | Única Ecua<br>Aundek del O | atoriana                                                                                                    | ÷.                                                                                                    |                         | 992653876001 PANIDES S.A. Cerrar Sesión |  |
|--------|----------------------------------------|----------------------------|----------------------------------------------------------------------------------------------------|----------------------------------------------------------------------------------------------------|-------------------------|-----------------------------------------|--|
| E      | laboración d                           | le Solicit                 | ud Proceso de                                                                                                    | Solicitud                                                                                                    | Soporte al Usuario      | Proceso de Institució                   |  |
| Gener  | ación de Soli                          | citudes o                  | le los Documentos de So                                                                                                    | porte                                                                                                    |                         |                                         |  |
| Instit | tución                                 |                            | Todo                                                                                                    |                                                                                                    |                         | •                                       |  |
| Docu   | imento                                 | -                          | Todo                                                                                                    |                                                                                                    |                         |                                         |  |
| Subp   | oartida Arancelari<br>ueda en Resultac | a<br>tos                   | [AGROCALIDAD] AGENCIA DE REGULACION Y CONTROL FITO Y ZOOSANITARIO<br>[ARCSA] AGENCIA NACIONAL DE REGULACION, CONTROL Y VIGILANCIA SANITARIA<br>[DGAC] DIRECCION GENERAL DE AVIACION CIVIL                 |                                                                                                    |                         |                                         |  |
| Infor  | mación del Docu                        | umento                     | [DND] DIRECCION NACIONAL DE DISCAPACIDADES - MSP<br>[INCOP] SERVICIO NACIONAL DE CONTRATACION PUBLICA<br>[INEN] SERVICIO ECUATORIANO DE NORMALIZACIÓN                                                     |                                                                                                    |                         |                                         |  |
| No.    | Institución                            | Códi<br>Docu               | [MAGAP] MINISTERIO DE AGR<br>[MC/P] MINISTERIO DE CULT.<br>[MERNNR] MINISTERIO DE ENI<br>[SA-MPCEIP] SUBSECRETARIA<br>[SCI-MPCEIP] SUBSECRETARI<br>[SRP-MPCEIP] SUBSECRETARI<br>[SRP-MPCEIP] SUBSECRETARI | ICULTURA Y GANADE<br>IRA Y PATRIMONIO<br>ERGA Y MINAS<br>& DE ACUACULTURA<br>ACION ECUATORIANO<br>A DE CALIDAD E INO<br>IA DE RECURDOR PES | RIA<br>CUIDAD<br>QUEROS |                                         |  |
|        |                                        |                            | [VMPEI] MINISTERIO DE INDU                                                                                                    | STRIAS Y PRODUCTI                                                                                                    | VIDAD                   |                                         |  |

**PASO 6:** Al seleccionar el **"[VMCE] MINISTERIO DE COMERCIO EXTERIOR"** y hacer clic en el botón **"Consultar"** se visualizarán los documentos de Soporte con los que cuenta la Institución.

|         | Ventanilla         | Única Ecuato<br>Aun del del Come | oriana<br>ado Estaror | *                                      | 1760001630001 MINISTERIO DE | PIOUSTRIAS Y PRODUCTIVIDAD Cerrar Sestion |
|---------|--------------------|----------------------------------|-----------------------|----------------------------------------|-----------------------------|-------------------------------------------|
|         | laboración c       | le Solicitu                      | d                     | Proceso de Solicitud                   | Soporte al Usuario          | Proceso de Institució                     |
| Gene    | ración de Soli     | citudos de                       | loc Do                | cumentos de Soporte                    |                             |                                           |
| Insti   | tución             | Ľ                                | VMCE] MI              | NISTERIO DE COMERCIO EXTERIOR          |                             | •                                         |
| Docu    | imento             |                                  | -Todo                 |                                        |                             |                                           |
| Subp    | partida Arancelari | a                                |                       | ٩                                      |                             |                                           |
| Búso    | queda en Resultad  | los II                           | nstitución            | •                                      |                             | Q Consultar                               |
| Infor   | mación del Doci    | umento Mi                        | is Formul             | arios Favoritos                        |                             |                                           |
| Resulta | ido : 9            |                                  |                       |                                        |                             |                                           |
| No.     | Institución        | Código                           | o de                  |                                        | Documento                   |                                           |
| 1       | VMCE               | 155-001-RE                       | EQ                    | Certificados de Origen Masivos         |                             |                                           |
| 2       | VMCE               | 155-003-RE                       | Q                     | Registro de Exportador Autorizado      |                             |                                           |
| 3       | VMCE               | 155-004-RE                       | Q                     | Declaración en Factura                 |                             |                                           |
| 4       | VMCE               | 155-005-RE                       | EQ                    | Certificado ACE 75 Chile               |                             |                                           |
| 5       | VMCE               | 155-006-RE                       | EQ                    | Certificado ACE 42 Guatemala           |                             |                                           |
| 6       | VMCE               | 155-007-RE                       | Q                     | Certificado ACE 46 El Salvador         |                             |                                           |
| 7       | VMCE               | 155-008-RE                       | Q                     | Certificado ACE 45 Nicaragua           |                             |                                           |
| 8       | VMCE               | 155-009-RE                       | Q                     | Certificado de Origen Tratado de Libre | e Comercio con China        |                                           |
| 9       | VMCE               | 155-010-RE                       | Q                     | Certificado de Origen Digital (COD) -  | CAN                         |                                           |

Registrar a Mis Formularios Favoritos Solicitar

PASO 7: Al seleccionar el documento "Certificado de Origen Digital (COD) - CAN", el usuario debe hacer clic en el botón "Solicitar".

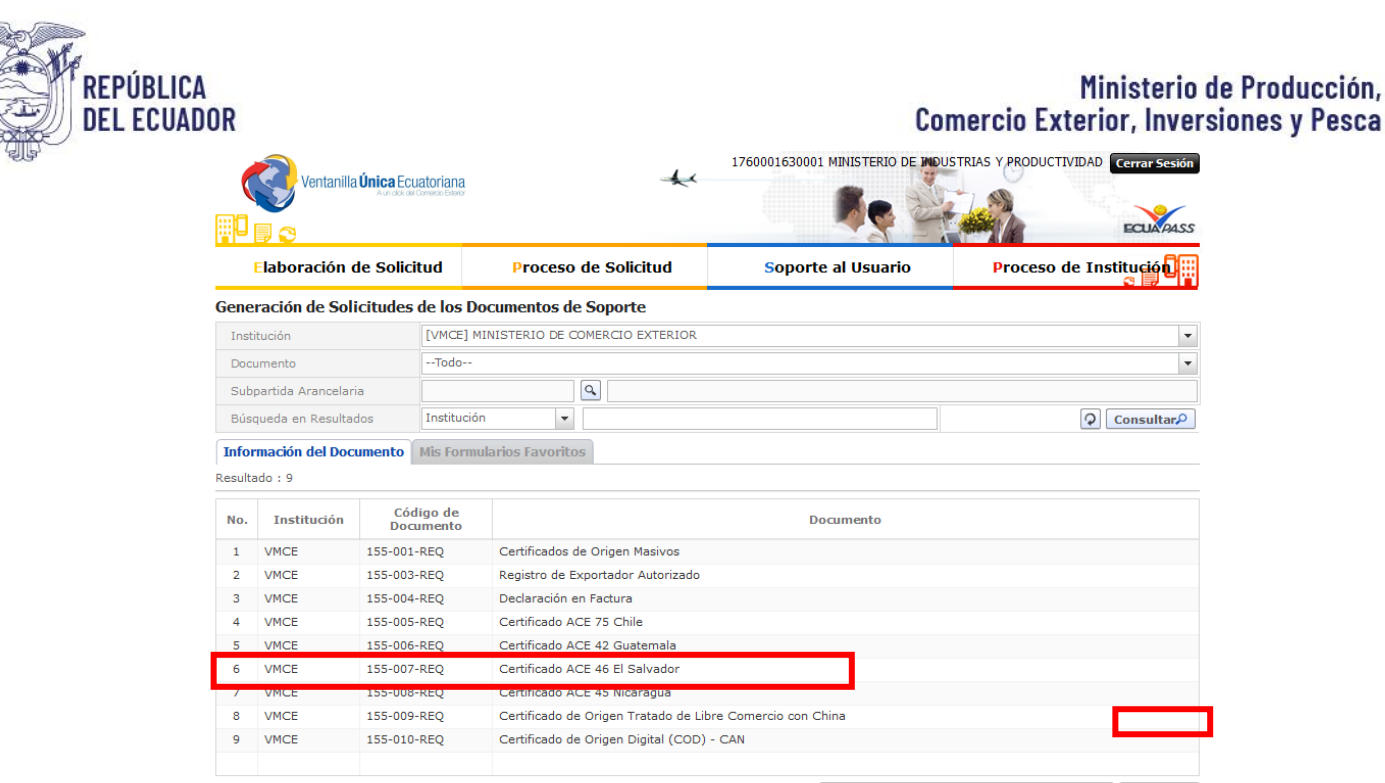

Registrar a Mis Formularios Favoritos Solicitar

NOTA: Adicionalmente, si lo requiere, puede registrar el documento como favorito y visualizarlo en la pestaña "Mis Formularios Favoritos". Para ello, selecciónelo y haga clic en el botón "Registrar a Mis Formularios Favoritos"

PASO 8: Complete las diferentes secciones del Formulario: "DATOS DE SOLICITUD".

#### DATOS DE SOLICITUD

| * Número de Solicitud | 16927061 💌 2024 00000044 P | * Fecha de Solicitud | 05/01/2024 |
|-----------------------|----------------------------|----------------------|------------|
| * Entidad             | Selección                  |                      | -          |
| * Ciudad de Tramite   | Selección                  |                      | •          |

- Número de Solicitud: Conformado por un total de 21 caracteres alfanuméricos asignados a cada solicitud. Los primeros 8 dígitos corresponden al código del Exportador y los siguientes 4 dígitos corresponden al año. Al hacer clic en el botón "Consultar", se visualizarán 8 dígitos adicionales que corresponden a la secuencia asignada automáticamente por el sistema a cada solicitud, seguidos de la letra P mayúscula.
- Fecha de Solicitud: Se visualiza la fecha actual (campo no alterable).
- Entidad: Al hacer clic aparecerá una lista desplegable con todas las entidades habilitadas públicas y privadas habilitadas para certificar el origen a nivel nacional.
- **Ciudad de Trámite:** En la lista desplegable se mostrarán solo las ciudades que correspondan a la entidad seleccionada por el usuario en el campo "Entidad".

#### PASO 9: Llenado de la Sección: "INFORMACIÓN DEL EXPORTADOR"

| INFORMACIÓN DEL EXPORTADOR |              |   |                         |  |  |
|----------------------------|--------------|---|-------------------------|--|--|
| * RUC                      | Selección    | • | * Nombre del Exportador |  |  |
| * País Exportador          | [EC] ECUADOR | Ŧ |                         |  |  |

- **RUC**: Se mostrará automáticamente el RUC asociado al usuario que ingresa la solicitud.
- Nombre del Exportador: La información se precargará una vez seleccionado el RUC, sin embargo, el campo es editable.
- País Exportador: Deberá aparecer la palabra predeterminada "Ecuador".

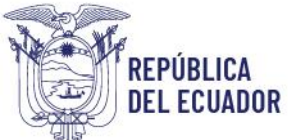

PASO 10: Llenado de la Sección: "INFORMACIÓN DEL IMPORTADOR"

| INFORMACIÓN DEL IMPORTADOR   |           |   |                         |  |  |
|------------------------------|-----------|---|-------------------------|--|--|
| * Registro Fiscal Importador |           |   | * Nombre del Importador |  |  |
| * País Importador            | Selección | • |                         |  |  |

- **Registro Fiscal Importador:** El campo debe ser llenado por el exportador.
- Nombre del Importador: La información debe ser llenada por el exportador.
- **País Importador:** Se deberá escoger de la lista desplegable el país de la CAN correspondiente (Bolivia, Colombia y Perú).

### PASO 11: Llenado de sección: "INFORMACIÓN DEL PRODUCTO"

| No. | Subpartida | Descripción de la<br>Mercancía | Criterio de Origen | Peso o Cantidad | Unidad | Factura | Fecha de Factura |
|-----|------------|--------------------------------|--------------------|-----------------|--------|---------|------------------|
|     |            |                                |                    |                 |        |         |                  |
|     |            |                                |                    |                 |        |         |                  |
|     |            |                                |                    |                 |        |         |                  |
|     |            |                                |                    |                 |        |         |                  |
|     |            |                                |                    |                 |        |         |                  |
|     |            |                                |                    |                 |        |         |                  |
|     |            |                                |                    |                 |        |         |                  |
|     |            |                                |                    |                 |        |         |                  |
|     |            |                                |                    |                 |        |         |                  |
|     |            |                                |                    |                 |        |         |                  |

| * Número de Items             | 0    |                    |                            |
|-------------------------------|------|--------------------|----------------------------|
| * Subpartida Arancelaria      |      |                    | ٩                          |
| * Descripción de la Mercancía |      |                    |                            |
|                               |      |                    |                            |
| * Criterio de Origen          |      |                    |                            |
| Selección                     |      |                    | •                          |
| * Peso o Cantidad             |      | * Unidad           |                            |
|                               | 0.00 | Selección          | •                          |
| * Factura                     |      | * Fecha de Factura |                            |
|                               |      | 10/06/2025         |                            |
|                               |      |                    | Agregar Modificar Eliminar |

- Número de Ítems: Inicia en cero y cuenta automáticamente los ítems que se ingresan.
- Subpartida Arancelaria: Haciendo clic en la lupa se muestra una pantalla emergente en la cual se seleccionan las subpartidas arancelarias ingresadas previamente por el usuario en la Declaración Juramentada de Origen asociadas al código del esquema relacionado con el Acuerdo de Cartagena que el usuario seleccionó previamente en el campo "Esquema" de la Declaración Juramentada de Origen.
- **Descripción de la mercancía:** Aparecerá automáticamente la información de la descripción de la mercancía ingresada por el exportador en la Declaración Juramentada de Origen, sin embargo, el campo es editable y el exportador podrá registrar información adicional de la descripción del producto.
- **Criterio de Origen:** Debe cargarse automáticamente de la información de la Declaración Juramentada de Origen.
- **Unidad:** Se muestra lista desplegable de unidades de medida para que el usuario pueda seleccionar la que tenga relación con el producto que va a exportar.
- Peso o cantidad: Se registra la cantidad del producto que se está exportando.
- Factura: Campo editable, se registra el número de factura., El sistema permite ingresar varias facturas.

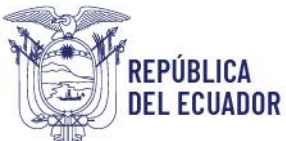

• Fecha de Factura: Muestra la fecha actual del registro del formulario. Puede registrarse una fecha anterior pero no una posterior a la del registro.

### NOTA: Esta sección cuenta con botones como: Agregar / Modificar / Eliminar

- **"Agregar"** permite registrar la información del ítem ingresado en la sección "Datos del Producto". Al dar clic en este botón se validará que la información de todos los campos obligatorios de esta pestaña haya sido ingresada correctamente. En caso contrario, se presentará un mensaje informativo que indica "El campo (nombre del campo) es obligatorio".
- **"Modificar"** permite modificar la información una vez que se selecciona el ítem en la tabla de resultados.
- "Eliminar" permite borrar el ítem seleccionado en la tabla de resultados.

#### PASO 12: Cargar documentos adjuntos: "Documento Adjunto"

| Documento                      | ocumento Adjunto                                    |             |                              |  |  |  |
|--------------------------------|-----------------------------------------------------|-------------|------------------------------|--|--|--|
| Resultado : (<br>Condición : ( | )<br>* ) Obligatorio, (+) Condicional, (O) Opcional | Tamaño      | o de Archivo : O(KB)         |  |  |  |
| Condición                      | Nombre de Archivo                                   | Descripción | Número de Archivo<br>Adjunto |  |  |  |
| *                              | FACTURA                                             | FACTURA     | 0                            |  |  |  |
|                                |                                                     |             |                              |  |  |  |
|                                |                                                     |             |                              |  |  |  |

En esta sección se deben adjuntar en formato PDF los documentos que validen la emisión del certificado de origen de acuerdo con lo establecido en la normativa de origen vigente.

Al dar clic en el "Número de Archivo Adjunto" se abrirá una ventana emergente para que el usuario pueda subir los documentos.

| Administración | i de Documentos Adjuntos por Formu | lario                 | ×                                       |
|----------------|------------------------------------|-----------------------|-----------------------------------------|
|                | io                                 |                       |                                         |
| PACIURA        |                                    |                       | N I I I I I I I I I I I I I I I I I I I |
| Resultado : 0  |                                    | lam                   | iano de Archivo : 0(KB)                 |
|                | Archivo Adjunto                    | Tamaño de Archivo(KB) | Descargar                               |
|                |                                    |                       |                                         |
|                |                                    |                       |                                         |
|                |                                    |                       |                                         |
|                |                                    |                       |                                         |
|                |                                    |                       |                                         |
|                |                                    |                       |                                         |
|                |                                    |                       |                                         |
|                |                                    |                       |                                         |
|                |                                    |                       |                                         |
|                |                                    | Agregar               | liminar Registrar                       |

- "Agregar": para seleccionar el archivo que desea agregar.
- "Eliminar": para eliminar el archivo que se haya seleccionado.
- "Registrar": para registrar el documento que se va a enviar con el formulario.

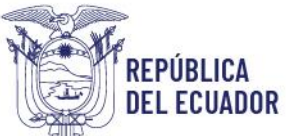

PASO 13: Seleccionar como opción de la acción que desea realizar:

 Vista Previa de Reporte
 Guardar Temporal
 Traer
 Ver Borrador

- Vista Previa de Reporte: Una vez que se llenen todos los campos mandatorios, al dar clic en este botón se genera un pdf preliminar del reporte.
- **Guardar Temporal:** para guardarlo y en otro momento hacer cualquier modificación o agregar alguna información.
- Traer: para abrir cualquiera de los formularios guardados.
- Ver Borrador: para continuar con el Registro del Formulario. Al hacer clic se visualizan los botones "Regresar" y" Registrar".

**PASO 14:** Seleccionar como opción de la acción que desea realizar:

Regresar Registrar

- **Regresar:** para regresar a revisar el formulario.
- Registrar: para avanzar con el envío

PASO 15: Al dar clic en el botón "Registrar", se abrirá una nueva ventana para confirmar el registro de la solicitud. I.

| 📀 Confirmar                                    |
|------------------------------------------------|
| ¿Está seguro que desea registrar la solicitud? |
| Si No                                          |

**PASO 16:** Al dar clic en el botón **"Si"**, debe ejecutarse el flujo normal de procesamiento y envío de información, es decir:

• Pop up con hipervínculo para la descarga del aplicativo de firmado electrónico en el ordenador del usuario y botón para la generación y descarga de un archivo XML con la información del Certificado de Origen Digital (COD) - CAN al ordenador del usuario.

| 👔 Información                                                                                     |   |
|---------------------------------------------------------------------------------------------------|---|
|                                                                                                   |   |
|                                                                                                   |   |
| La firma del documento serà mediante el Aplicativo Firm<br>E-Doc Descargue e instale <b>Aquí.</b> | a |
| Para más información, dirija su inquietud al buzón Mesa<br>de Servicios                           |   |
|                                                                                                   |   |
|                                                                                                   |   |
| Aceptar                                                                                           |   |

• El exportador debe abrir el aplicativo de firma de SENAE para poder firmar la solicitud. En el caso de que la solicitud se firma correctamente se mostrar la información de color verde. En caso contrario, se mostrará la información de color rojo, lo que indicará que la solicitud no puedo ser firmada correctamente.

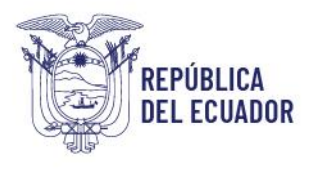

| iegir la | Certific                                            | cación                          |                       |                              |                        |  |  |
|----------|-----------------------------------------------------|---------------------------------|-----------------------|------------------------------|------------------------|--|--|
|          | SE                                                  | NAE                             | K                     | -                            |                        |  |  |
| Certific | ado                                                 | Los datos de la                 | certificación e       | legida                       |                        |  |  |
| Of       |                                                     | Certificación de                | PRUEBA LUIS           | JAIRO QUIJIJE                | REYES                  |  |  |
| Toke     | Organización : AUTORIDAD DE CERTIFICACION SUB SECUR |                                 |                       |                              |                        |  |  |
|          | FILE                                                | Vigencia Válido                 | : 2015-12-23 ~        | 2017-12-23                   |                        |  |  |
| Archi    | Contraseña :                                        |                                 |                       |                              |                        |  |  |
| Us       | suario                                              | uario Clasificación Serial      |                       |                              |                        |  |  |
|          |                                                     |                                 |                       |                              |                        |  |  |
|          |                                                     |                                 |                       |                              |                        |  |  |
|          | Núm                                                 | nero de Entrega                 | ld Usuario            | Tipo de Doc                  | umento                 |  |  |
|          | Núm<br>16927                                        | nero de Entrega<br>06120250000  | ld Usuario<br>DIANFER | Tipo de Doc<br>[155-010-REQ] | cumento                |  |  |
|          | Núm<br>16927                                        | nero de Entrega<br>06120250000  | ld Usuario<br>DIANFER | Tipo de Doc<br>[155-010-REQ] | umento<br>Certificad E |  |  |
|          | Núm<br>16927                                        | nero de Entrega<br>(06120250000 | ld Usuario<br>DIANFER | Tipo de Doc<br>[155-010-REQ] | umento<br>Certificad E |  |  |

Una vez firmada la solicitud, se puede consultar el estado del certificado de origen desde la pestaña "Consulta de Estado Actual de Procesamiento" en la VUE del sistema informático ECUAPASS.

## 4. CONSULTA DE ESTADO ACTUAL DE PROCESAMIENTO DEL CERTIFICADO DE ORIGEN

PASO 1: Al ingresar al sistema el exportador debe seguir la siguiente ruta: Ventanilla Única> Proceso de Solicitud > Funciones de Conveniencia > Consulta de Estado Actual de Procesamiento.

| P                           | roceso de Se                                        | olicitud                                                                                                    | Soporte al Usuario                                                                                                    | Proceso de Ins                                                                                                    | stitución                                                                                                    |
|-----------------------------|-----------------------------------------------------|----------------------------------------------------------------------------------------------------|----------------------------------------------------------------------------------------------------|----------------------------------------------------------------------------------------------------|----------------------------------------------------------------------------------------------------|
| Pago I<br>Admir             | Electrónico<br>1 Empresas                           | *                                                                                                    |                                                                                                    |                                                                                                    |                                                                                                    |
| Funciones de Conveniencia → |                                                     |                                                                                                    | Consulta de Estado Actual de Procesamiento (Usuario)<br>Personalización de la Configuración de Correo-e<br>Listado de Almacenamiento Temporal<br>Listado de Documentos Registrados                                                      |                                                                                                    |                                                                                                    |
| Mis Fo                      | ormularios Fav                                      | oritos                                                                                                    | Autorización Única de Control Pro                                                                                                    | vio                                                                                                    |                                                                                                    |
| No.                         | Institución                                         | Código de<br>Documento                                                                                                    | Do                                                                                                    | cumento                                                                                                    |                                                                                                    |
| 1                           | MAATE                                               | 132-012-REQ                                                                                                    | Solicitud de Certificado de Expo                                                                                                    | rtación de Productos Forest                                                                                                    | ales Madera                                                                                                    |
| 2                           | VMPEI                                               | 135-008-REQ                                                                                                    | Solicitud de Registro de Importa                                                                                                    | dor y Exportador                                                                                                    |                                                                                                    |
| 3                           | VMCE                                                | 155-005-REQ                                                                                                    | Certificado ACE 75 Chile                                                                                                    |                                                                                                    |                                                                                                    |
| 4                           | VMCE                                                | 155-006-REQ                                                                                                    | Certificado ACE 42 Guatemala                                                                                                    |                                                                                                    |                                                                                                    |
|                             | 10105                                               | 155 007 050                                                                                                    | Continends ACE 40 El Columbas                                                                                                    |                                                                                                    |                                                                                                    |
|                             | Pago<br>Admin<br>Funcion<br>No.<br>1<br>2<br>3<br>4 | Proceso de si<br>Pago Electrónico<br>Admin Empresas<br>Funciones de Conver<br>6<br>Mis Formularios Favi<br>No. Institución<br>1 MAATE<br>2 VMPEI<br>3 VMCE<br>4 VMCE | Proceso de solicitud Pago Electronico Adminis Engressas Franciones de Conveniencia Franciones de Conveniencia Institución Código de Documento I MAATE 132-012-REQ VMPEI 135-008-REQ VMPEI 135-008-REQ VMCE 155-005-REQ VMCE 155-005-REQ | Proceso de Solicitud         Soporte al Usuario           Page Electrónico         Internet mersos           Funciones de Conveniencia         Internet mersonalización de la Configuración de la Configuración de la Control Personalización de la Control Personalización única de Control Personalización única de Centíficado de Espo<br>1 MAATE           1 MAATE         132-012-REQ         Solicitud de Certificado de Espo<br>3 VINCE         Solicitud de Registro de Importa<br>3 VINCE           2 VINCE         155-005-REQ         Certificado ACE 42 Guatemalia | Proceso de Solicitud     Soporte al Usuario     Proceso de In     Soporte al Usuario     Proceso de In     Soporte al Usuario     Soporte al Usuario     Proceso de In     Soporte al Usuario     Soporte al Usuario     Proceso de In     Soporte al Usuario     Soporte al Usuario     Soporte al Usuario     Proceso de In     Soporte al Usuario     Soporte al Usuario     So |

PASO 2: Al dar clic en la pestaña "Consulta de Estado Actual de Procesamiento", se mostrará la pantalla principal en donde el exportador debe seleccionar la entidad "[VMCE] MINISTERIO DE COMERCIO EXTERIOR" y dar clic en el botón "Consultar" para que el sistema muestre las solicitudes generadas.

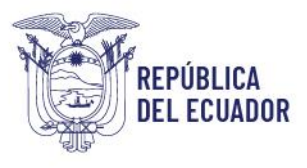

|                     | Ventanilla Unica Ecua<br>Avrida di C | atoriana<br>onacio Edator   | - <b>B</b> e          |                                   |             | Sión                                |      |
|---------------------|--------------------------------------|-----------------------------|-----------------------|-----------------------------------|-------------|-------------------------------------|------|
| Ek                  | aboración de Solicit                 | ud Proceso de So            | olicitud              | Soporte al Usuar                  | io P        | roceso de Institución               |      |
| Consult             | ta de Estado Actual d                | le Procesamiento            |                       |                                   |             |                                     | _    |
| * Númer<br>Solicita | o de Identificación de               | odicitante . Ruo            |                       | . 1700001000001                   |             |                                     |      |
| Catego              | oría de Trabajo                      | Todo                        | -                     | Estado de Procesamiento           | Todo        |                                     | -    |
| Institue            | ción                                 | [VMCE] MINISTERIO DE COMERC | IO EXTERIOR           |                                   |             |                                     | -    |
| Docum               | iento                                | Todo                        |                       |                                   |             |                                     | -    |
| Númer               | o de Solicitud                       |                             |                       | Número Otorgado de<br>Certificado |             |                                     |      |
| Fecha               | de Solicitud                         | Mes 💌 23/12/2023 🏢 23       | /01/2024              |                                   |             |                                     |      |
| Búsque              | eda en Resultados                    | Número de Solicitud 👻       |                       |                                   |             | Q Consult                           | ar,0 |
| Resultado           | o : 217                              |                             |                       |                                   |             |                                     | ~    |
| No.                 | Número de Solicitud                  | Estado de Procesamiento     | Fecha de<br>Solicitud | Categoría de Trabajo              | Institución | Número de emisión de<br>certificado |      |
| 1 1                 | 16927061202400000284P                | Solicitud Receptada         | 23/Ene/2024           | Documento de Soporte              | MCE         |                                     | 1    |
| 2 1                 | 16927061202400000283P                | Solicitud Receptada         | 23/Ene/2024           | Documento de Soporte              | MCE         |                                     | 1    |
| 3 1                 | 16927061202400000281P                | Solicitud Receptada         | 22/Ene/2024           | Documento de Soporte              | MCE         |                                     | 1    |
| 4 1                 | 16927061202400000280P                | Solicitud Receptada         | 22/Ene/2024           | Documento de Soporte              | MCE         |                                     | 1    |
| 5 1                 | 16927061202400000279P                | Solicitud Receptada         | 22/Ene/2024           | Documento de Soporte              | MCE         |                                     | 1    |
| •                   |                                      |                             |                       |                                   |             |                                     | Þ    |

**NOTA:** Se puede consultar también por **"Documento"** o por **"Número de Solicitud"** de acuerdo con las funcionalidades de pantalla en VUE.

**PASO 3:** Al seleccionar la solicitud que el exportador requiere consultar en la tabla de resultados y da clic en la pestaña **"Estado de Documento"** se mostrarán todos los estados por los que ha pasado la solicitud.

|                | Ventanilla Única Ecuatoriana<br>Auridos de Comoco Edeor |           |                     |                       | 17600016300           | 01 MINISTERIO |            | IAS Y P | RODUCTIVIDA          | D Cerrar S         | esión<br>PASS |
|----------------|---------------------------------------------------------|-----------|---------------------|-----------------------|-----------------------|---------------|------------|---------|----------------------|--------------------|---------------|
| E              | laboración de Solicit                                   | ud        | Proceso de S        | Solicitud             | Sopor                 | rte al Usuar  | io         | Pro     | oceso de I           | nstitució          |               |
| Consu          | ilta de Estado Actual d                                 | le Proc   | esamiento           |                       |                       |               |            |         |                      |                    |               |
| * Núm<br>Solic | ero de Identificación de<br>itante                      | Solicitar | te 🔻 RUC            | 2                     | ▼ 176                 | 0001630001    |            |         |                      |                    |               |
| Cate           | goría de Trabajo                                        | Todo      |                     | -                     | Estado de Proc        | esamiento     | Todo       |         |                      |                    | -             |
| Instit         | ución                                                   | [VMCE]    | MINISTERIO DE COMER | CIO EXTERIOR          |                       |               |            |         |                      |                    | -             |
| Docu           | mento                                                   | Todo      |                     |                       |                       |               |            |         |                      |                    | -             |
| Núme           | ero de Solicitud                                        |           |                     |                       | Número Otorga         | ado de        |            |         |                      |                    |               |
| Fecha          | a de Solicitud                                          | Mes       | ▼ 23/12/2023 Ⅲ      | 23/01/2024            | Continuodo            |               |            |         |                      |                    |               |
| Búsq           | ueda en Resultados                                      | Número    | de Solicitud 👻      |                       |                       |               |            |         | 4                    | Consul             | tar           |
| Resulta        | do : 217                                                |           |                     |                       |                       |               |            |         |                      |                    |               |
| No.            | Número de Solicitud                                     | Esta      | do de Procesamiento | Fecha de<br>Solicitud | Categoría             | a de Trabajo  | Institu    | ción    | Número de<br>certifi | emisión de<br>cado |               |
| 16             | 16927061202400000267P                                   | Solicitud | i Aprobada          | 21/Ene/2024           | Documento d           | le Soporte    | MCE        |         | JQFQI31E             | 9416131            | 1             |
| 17             | 16927061202400000266P                                   | Solicitud | d Receptada         | 21/Ene/2024           | Documento d           | le Soporte    | MCE        |         |                      |                    | 1             |
| 18             | 16927061202400000265P                                   | Solicitud | d Aprobada          | 21/Ene/2024           | Documento d           | le Soporte    | MCE        |         | IUZSP88V             | /7NT8121           | 1             |
| 19             | 16927061202400000264P                                   | Solicitud | d Receptada         | 21/Ene/2024           | Documento d           | le Soporte    | MCE        |         |                      |                    | 1             |
| 20             | 16927061202400000263P                                   | Solicitud | l No Aprobada       | 21/Ene/2024           | Documento d           | le Soporte    | MCE        |         |                      |                    | 1             |
| •              |                                                         |           |                     |                       |                       |               |            |         |                      |                    |               |
| De<br>Infor    | scargar Excel mación de Documento                       | stado d   | e Documento         |                       |                       |               |            |         |                      |                    |               |
|                |                                                         |           |                     |                       | Ver H                 | istorial P    | lás Info 🎗 | Info    | Aprobador e          | n Cert.Digi        | tal 🔎         |
| No.            | Estado de Procesami                                     | ento      | Documento           | Fecha y Hora<br>Docur | de Estado de<br>nento |               | Núm        | ero de  | Solicitud            |                    |               |
| 3              | Solicitud Aprobada                                      |           | 155-005-RES         | 21/Ene/202            | 24 23:34:07           |               | 169270     | 0612024 | 400000267P           |                    |               |
| 2              | Solicitud Receptada                                     |           | 155-005-REQ         | 21/Ene/202            | 24 23:30:35           |               | 169270     | 0612024 | 400000267P           |                    |               |
| 1              | Solicitud Enviada                                       |           | 155-005-REQ         | 21/Ene/202            | 24 23:29:26           |               | 169270     | 0612024 | 400000267P           |                    |               |
|                |                                                         |           |                     |                       |                       |               |            |         |                      |                    |               |

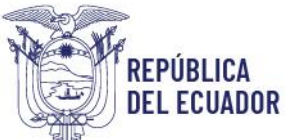

### 5. SOLICITUD DE ANULACIÓN O DESISTIMIENTO DEL CERTIFICADO DE ORIGEN

**Paso 1:** Para realizar la solicitud de anulación o desistimiento del certificado de origen, el exportador debe ingresar a la siguiente ruta: **Ventanilla Única> Proceso de Solicitud > Funciones de Conveniencia > Consulta de Estado Actual de Procesamiento**.

| Elaboración de Solicitud                          | 1             | roceso de S               | olicitud               | Soporte al Usuario                                                                                                    | Proceso de Ins              | titución   |
|---------------------------------------------------|---------------|---------------------------|------------------------|----------------------------------------------------------------------------------------------------|-----------------------------|------------|
| Avisos Máso                                       | Pago<br>Admir | Electrónico<br>n Empresas | 5<br>5                 |                                                                                                    |                             | 5216       |
| 113213212                                         | Funci         | ones de Conve             | niencia 🕨              | Consulta de Estado Actual de Pro                                                                                                    | cesamiento (Usuario)        | ficados    |
| REUNION CAPACITACION 5     REUNION CAPACITACION 4 | 6             |                           |                        | Personalización de la Configuración de Correo-e<br>Listado de Almacenamiento Temporal<br>Listado de Documentos Registrados<br>Autorización Única de Control Previo |                             |            |
| PUNTOS DE CONTACTOHABI                            | No.           | Institución               | Código de<br>Documento | De                                                                                                    | cumento                     |            |
| PRUEBA     DRUERA 122                             | 1             | MAATE                     | 132-012-REQ            | Solicitud de Certificado de Expo                                                                                                    | rtación de Productos Forest | ales Mader |
| PROCEM 125                                        | 2             | VMPEI                     | 135-008-REQ            | Solicitud de Registro de Importador y Exportador                                                                                                    |                             |            |
| irma Electrónica(STI)                             | 3             | VMCE                      | 155-005-REQ            | Certificado ACE 75 Chile                                                                                                    |                             |            |
| Consultar validez de Certificado                  | 4             | VMCE                      | 155-006-REQ            | Certificado ACE 42 Guatemala                                                                                                    |                             |            |
| Servicios Requeridos                              | 5             | VMCE                      | 155-007-REQ            | Certificado ACE 46 El Salvador                                                                                                    |                             |            |
| Contacto por Institución                          | 6             | VMCE                      | 155-008-REQ            | Certificado ACE 45 Nicaragua                                                                                                    |                             |            |
| 1                                                 |               |                           |                        |                                                                                                    |                             |            |

PASO 2: Al dar clic en le pestaña "Consulta de Estado Actual de Procesamiento", se mostrará la pantalla principal, en la que el exportador debe seleccionar la entidad "[VMCE] MINISTERIO DE COMERCIO EXTERIOR" y dar clic en el botón "Consultar" para que el sistema muestre las solicitudes generadas.

|                                      | Ventanilla <b>Única</b> Ecu     | atoriana<br>orreco beeor    | *           | 1760001630001 MINISTERIO       | DE INDUSTRIAS Y | PRODUCTIVIDAD Cerrar See | ión |
|--------------------------------------|---------------------------------|-----------------------------|-------------|--------------------------------|-----------------|--------------------------|-----|
| E                                    | laboración de Solici            | tud Proceso de So           | olicitud    | Soporte al Usuari              | io P            | roceso de Institución    |     |
| Consul                               | ta de Estado Actual o           | de Procesamiento            |             |                                |                 |                          |     |
| <ul> <li>Núme<br/>Solicit</li> </ul> | ro de Identificación de<br>ante | Solicitante 💌 RUC           |             | ▼ 1760001630001                |                 |                          |     |
| Categ                                | oría de Trabajo                 | Todo                        | -           | Estado de Procesamiento        | Todo            |                          | -   |
| Institu                              | ición                           | [VMCE] MINISTERIO DE COMERC | IO EXTERIOR |                                |                 |                          | •   |
| Docun                                | nento                           | 10do                        |             |                                |                 |                          | Ŧ   |
| Núme                                 | ro de Solicitud                 |                             |             | Número Otorgado de             |                 |                          |     |
| Fecha                                | de Solicitud                    | Mes 🔻 23/12/2023 🏢 23       | /01/2024    | Contineedo                     |                 |                          |     |
| Búsou                                | eda en Resultados               | Número de Solicitud 🔻       |             |                                |                 | O Consulta               | -0  |
|                                      | 017                             |                             |             |                                |                 |                          | í.  |
| sultad                               | 0:217                           |                             | Frank and a |                                |                 | Nómen de misión de       |     |
| lo.                                  | Número de Solicitud             | Estado de Procesamiento     | Solicitud   | Categoría de Trabajo           | Institución     | certificado              | Ê   |
| 1                                    | 16927061202400000284P           | Solicitud Receptada         | 23/Ene/2024 | Documento de Soporte           | MCE             |                          | 1   |
| 2                                    | 16927061202400000283P           | Solicitud Receptada         | 23/Ene/2024 | Documento de Soporte           | MCE             |                          | 1   |
| 3                                    | 16927061202400000281P           | Solicitud Receptada         | 22/Ene/2024 | Documento de Soporte           | MCE             |                          | 1   |
| 4                                    | 16927061202400000280P           | Solicitud Receptada         | 22/Ene/2024 | Documento de Soporte           | MCE             |                          | 1   |
| 5                                    | 16927061202400000279P           | Solicitud Receptada         | 22/Ene/2024 | Documento de Soporte           | MCE             |                          | 1   |
|                                      |                                 |                             |             |                                |                 |                          | •   |
| nform                                | ación de Documento              | Estado de Documento         |             |                                |                 |                          |     |
|                                      |                                 |                             |             |                                |                 | Ver Origina              | Q   |
| Núme<br>Solicit                      | ro de Identificación de<br>ante |                             | Cat         | egoría de Trabajo              |                 |                          |     |
| Núme                                 | ro de Solicitud                 |                             | Ins         | titución                       |                 |                          |     |
| Nomb                                 | re de Documento                 |                             |             |                                |                 |                          |     |
| Estado                               | o de Procesamiento              |                             |             |                                |                 |                          |     |
| Fecha                                | de Solicitud                    |                             | Sol         | icitante                       |                 |                          |     |
| Núme                                 | ro Otorgado de<br>cado          |                             | Nú          | mero de emisión de<br>tificado |                 |                          |     |
| Archiv                               | ro de Texto Original            |                             | CO          |                                |                 | Descargar Docume         | nto |
|                                      |                                 |                             |             |                                |                 |                          |     |

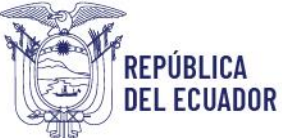

**NOTA:** Se puede consultar también por **"Documento"** o por **"Número de Solicitud"** de acuerdo con las funcionalidades de pantalla en VUE.

**PASO 3:** El exportador debe seleccionar la solicitud que requiere la anulación o el desistimiento y dar clic en el botón **"Ver original"**.

**NOTA:** Es importante indicar que solo se podrán solicitar la anulación de los certificados de origen que se encuentren en estado **"Solicitud Aprobada"** y el desistimiento cuando los certificados de origen se encuentren en estado **"Solicitud Receptada"**.

| Elaboración de Solicitud Proceso                                |                                               | olicitud     | Soporte al Usua                   | rio Pi          | roceso de Institució |       |
|-----------------------------------------------------------------|-----------------------------------------------|--------------|-----------------------------------|-----------------|----------------------|-------|
| Consulta de Estado Actual                                       | de Procesamiento                              |              |                                   |                 |                      |       |
| <ul> <li>Número de Identificación de<br/>Solicitante</li> </ul> | Solicitante 👻 RUC                             |              | ▼ 1760001630001                   |                 |                      |       |
| Categoría de Trabajo                                            | Todo                                          | -            | Estado de Procesamiento           | Todo            |                      | -     |
| Institución                                                     | [VMCE] MINISTERIO DE COMERCI                  | IO EXTERIOR  |                                   |                 |                      |       |
| Documento                                                       | Todo                                          |              |                                   |                 |                      |       |
| Número de Solicitud                                             |                                               |              | Número Otorgado de<br>Certificado |                 |                      |       |
| Fecha de Solicitud                                              | Mes - 23/12/2023 III 23                       | /01/2024     |                                   |                 |                      |       |
| Búsqueda en Resultados                                          | Número de Solicitud 👻                         |              |                                   |                 | Consult              | tar   |
| Resultado : 217                                                 |                                               |              |                                   |                 |                      |       |
| No. Número de Solicitud                                         | Estado de Procesamiento                       | Fecha de     | Categoría de Trabajo              | Institución     | Número de emisión de |       |
| 16 16927061202400000267P                                        | Solicitud Aprobada                            | 21/Ene/2024  | Documento de Soporte              | MCE             | JQFQI31B9416131      | ٦     |
| 1/ 1052/001202400000200F                                        | Solicitud Receptada                           | 21/LINE/2024 | Documento de Soporte              | MCL             |                      | -     |
| 18 16927061202400000265P                                        | Solicitud Aprobada                            | 21/Ene/2024  | Documento de Soporte              | MCE             | IUZSP88W7NT8121      | 1     |
| 19 16927061202400000264P                                        | Solicitud Receptada                           | 21/Ene/2024  | Documento de Soporte              | MCE             |                      | 1     |
| 20 16927061202400000263P                                        | Solicitud No Aprobada                         | 21/Ene/2024  | Documento de Soporte              | MCE             |                      | 1     |
| Descargar Excel                                                 |                                               |              |                                   |                 |                      | Þ     |
| Información de Documento                                        | Estado de Documento                           |              |                                   |                 |                      |       |
|                                                                 |                                               |              |                                   |                 | Ver Origin           | ıal₽  |
| Número de Identificación de<br>Solicitante                      | 1760001630001                                 | Ca           | tegoría de Trabajo                | DOCUMENTO DE S  | OPORTE               |       |
| Número de Solicitud                                             | 16927061202400000267P                         | Ins          | titución                          | MCE             |                      |       |
| Nombre de Documento                                             | CERTIFICADO DE ORIGEN ACE 7                   | 5 - CHILE    |                                   |                 |                      |       |
| Estado de Procesamiento                                         | SOLICITUD APROBADA                            |              |                                   |                 |                      |       |
| Fecha de Solicitud                                              | 21/01/2024                                    | So           | icitante                          | PRE-ARRIBO      |                      |       |
| Número Otorgado de<br>Certificado                               | 16927061202400000267P                         | Nú           | mero de emisión de<br>tificado    | JQFQI31B9416131 |                      |       |
| Archivo de Texto Original                                       | 20240121233407_16927061202400000267P_DATA.XML |              |                                   |                 |                      | nento |

PASO 4: A dar clic en el botón "Ver original" se mostrará el certificado de origen con todos los campos llenos y al final del formulario aparecerá el botón "Solicitar Anulación" o "Solicitar Desistimiento".

| • Número de Items                          | 1        |                     |  |  |  |  |
|--------------------------------------------|----------|---------------------|--|--|--|--|
| < Numero de tients                         | -        |                     |  |  |  |  |
| <ul> <li>Subpartida Arancelaria</li> </ul> |          |                     |  |  |  |  |
| · Descripción de la Mercancía              |          |                     |  |  |  |  |
|                                            |          |                     |  |  |  |  |
|                                            |          |                     |  |  |  |  |
| * Criterio de Origen                       |          |                     |  |  |  |  |
| Selección                                  |          | <b>v</b>            |  |  |  |  |
| * Peso o Cantidad                          |          | * Unidad            |  |  |  |  |
|                                            | 0.00     | Selección           |  |  |  |  |
| * Factura                                  |          | * Fecha de Factura  |  |  |  |  |
|                                            |          | 23/01/2024          |  |  |  |  |
| * Valor de Factura                         |          |                     |  |  |  |  |
|                                            |          | 0.00                |  |  |  |  |
| Observaciones                              |          |                     |  |  |  |  |
| Observaciones                              | DSTERIOR |                     |  |  |  |  |
|                                            |          |                     |  |  |  |  |
|                                            |          | Solicitar Anulación |  |  |  |  |
|                                            |          |                     |  |  |  |  |

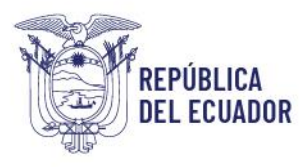

| * Número de Items                            | 2                 |           |                    |             |                              |  |
|----------------------------------------------|-------------------|-----------|--------------------|-------------|------------------------------|--|
| * Subpartida Arancelaria                     |                   |           |                    |             | ٩                            |  |
| Descripción de la Mercancía                  |                   |           |                    |             |                              |  |
|                                              |                   |           |                    |             |                              |  |
| • Criterio de Origen                         |                   |           |                    |             |                              |  |
| Selección                                    |                   |           |                    |             | -                            |  |
| * Peso o Cantidad                            |                   | * Unidad  |                    |             |                              |  |
|                                              | 0.00              | Selecció  | n                  |             | Ψ.                           |  |
| * Factura                                    |                   |           | * Fecha de Factura |             |                              |  |
|                                              |                   | 10/06/202 | 25 🔳               |             |                              |  |
|                                              |                   |           |                    | Agregar Mod | lificar Eliminar             |  |
| Observaciones                                |                   |           |                    |             |                              |  |
| Observaciones                                |                   |           |                    |             |                              |  |
| Observaciones                                |                   |           |                    |             |                              |  |
| Documento Adjunto                            |                   |           |                    |             | ~                            |  |
| Resultado : 1                                |                   |           |                    | Tamaño de   | Archivo : 4,893(KB)          |  |
| Condicion : ( * ) Obligatorio, (+) Condicion | nal, (O) Opcional |           |                    |             |                              |  |
| Condición                                    | Nombre de Archivo |           | Descripción        |             | Número de Archivo<br>Adjunto |  |
| * FACTURA                                    |                   |           |                    |             | 1                            |  |
|                                              |                   |           |                    |             |                              |  |
|                                              |                   |           |                    |             |                              |  |
|                                              |                   |           |                    | Coligita    | - Docictimionto              |  |

**PASO 5:** Al dar clic en el botón **"Solicitar Anulación"** o **"Solicitar Desistimiento"**, aparecerá un mensaje de confirmación, donde el exportador deberá selecciona la opción **"Sl"** para continuar con el proceso de anulación o desistimiento.

| 🤗 Confirmar                       |    |  |  |  |  |
|-----------------------------------|----|--|--|--|--|
| ¿Está seguro que desea continuar? |    |  |  |  |  |
| Si                                | No |  |  |  |  |

**PASO 6:** Al dar clic en la opción **"SI"**, el exportador deberá indicar el motivo de anulación o desistimiento y dar clic en el botón **"Registrar"**.

| Motivo de Anulación   | ×         |
|-----------------------|-----------|
| • Motivo de Anulación |           |
|                       | Registrar |

**PASO 7:** Al dar clic en el botón **"Registrar"** debe ejecutarse el flujo normal de procesamiento, se descargará archivo XML con la información del Certificado de Origen Digital (COD) - CAN al ordenador del usuario para poder firmar la solicitud desde el aplicativo de firma de SENAE.

#### Firmas de Responsabilidad

| Elaborado     | Econ. Johanna Villarreal                 |  |
|---------------|------------------------------------------|--|
| Por:          | Analista de la Dirección de Supervisión, |  |
|               | Verificación y Certificación de Origen   |  |
| Revisado Por: | Econ. Marcelo Cañarte Villacreses        |  |
|               | Experto en Origen                        |  |
|               | Dirección de Supervisión, Verificación y |  |
|               | Certificación de Origen                  |  |
| Aprobado      | Abg. Danica Cindrich                     |  |
| Por:          | Directora de Supervisión, Verificación y |  |
|               | Certificación de Origen                  |  |